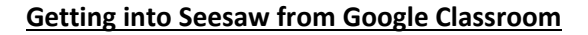

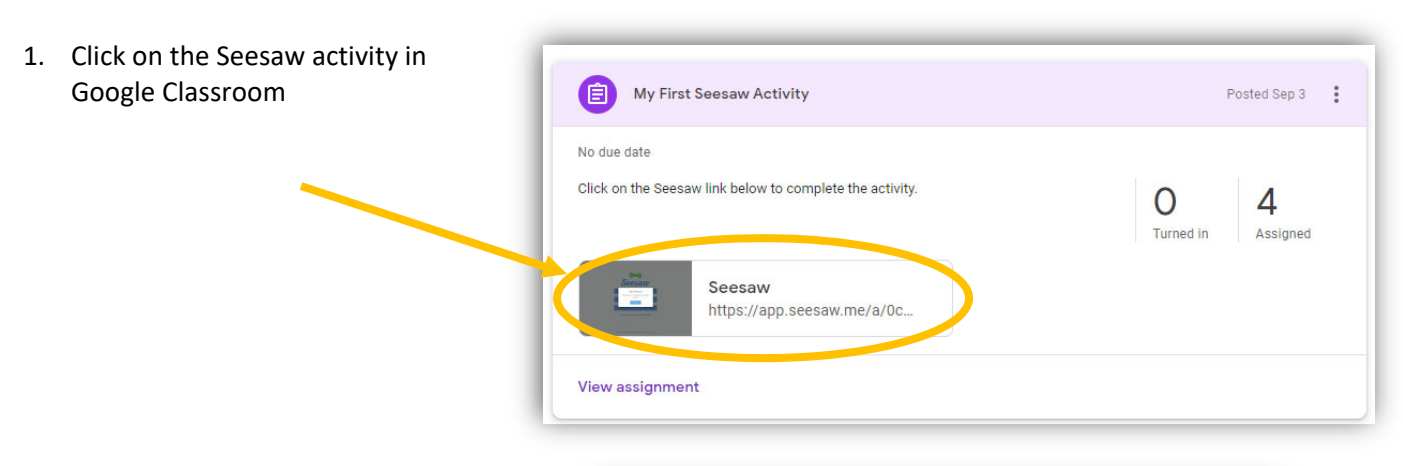

2. After Seesaw launches, click on **I'm a Student**.

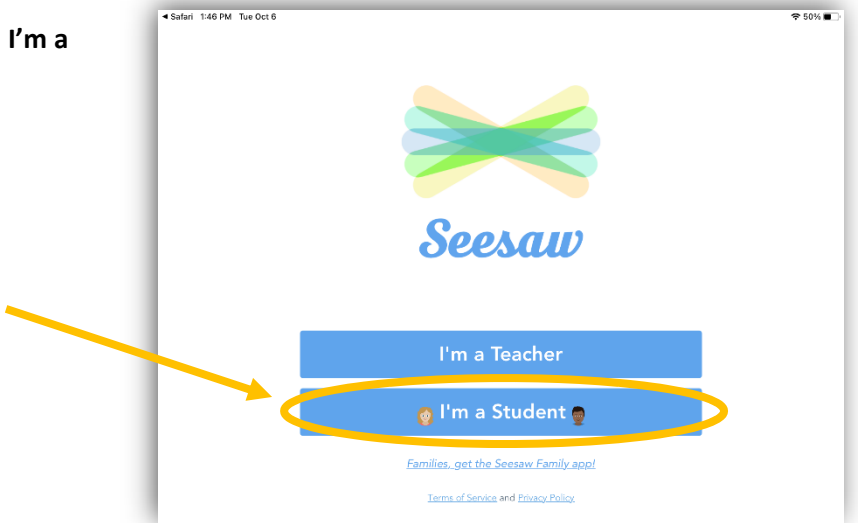

3. On the next screen, click Google / Email Sign In

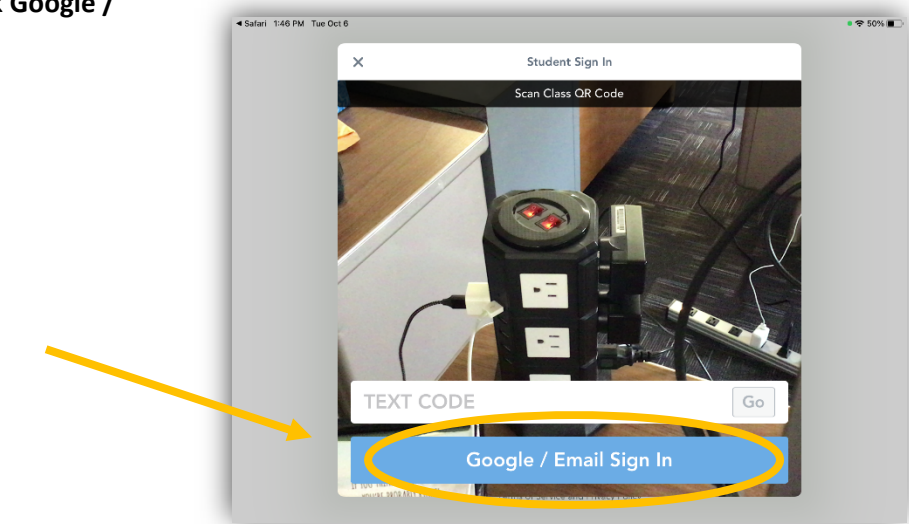

| On the next screen, click Sign in                        |                                                |         |
|----------------------------------------------------------|------------------------------------------------|---------|
| with Google 📃 📃                                          |                                                | 50% 🔳 🔿 |
|                                                          | K Sign In                                      |         |
|                                                          | G Sign in with Google                          |         |
|                                                          | Email example@yourschool.edu                   |         |
|                                                          | Password Required                              |         |
|                                                          | Forgot Password?                               |         |
|                                                          | Sign In                                        |         |
|                                                          | Seesaw for Schools Clever Sign In              |         |
|                                                          |                                                |         |
|                                                          |                                                |         |
|                                                          |                                                |         |
|                                                          |                                                |         |
|                                                          | terns of service and trively honcy             |         |
|                                                          |                                                |         |
| Finally, click to choose the                             | fari 1:46 PM Tue Oct 6                         | ¢       |
| Finally, click to choose the appropriate Google          | ifari 1:46 PM Tue Oct 6                        | Ş       |
| Finally, click to choose the appropriate Google account. | afari 1:46 PM Tue Oct 6                        | Ŷ       |
| Finally, click to choose the appropriate Google account. | Afari 1:46 PM Tue Oct 6                        | ¢       |
| Finally, click to choose the appropriate Google account. | vfari 1:46 PM Tue Oct 6                        | ÷       |
| Finally, click to choose the appropriate Google account. | Mari 1:46 PM Tue Oct 6                         | ¢       |
| Finally, click to choose the appropriate Google account. | Mari 1:46 PM Tue Oct 6                         | ÷       |
| Finally, click to choose the appropriate Google account. | Hari 1:46 PM Tue Oct 6                         | Ŷ       |
| Finally, click to choose the appropriate Google account. | thar 1:46 PM Tue Oct 6                         | ÷       |
| Finally, click to choose the appropriate Google account. | Mari 1:46 PM Tue Oct 6                         | Ŷ       |
| Finally, click to choose the appropriate Google account. | Mari 1:46 PM Tue Oct 6                         | *       |
| Finally, click to choose the appropriate Google account. | that 1:46 PM Tre Oct 6                         | *       |
| Finally, click to choose the appropriate Google account. | what 146 PM 1be 0bt <p< td=""><td>₹.</td></p<> | ₹.      |